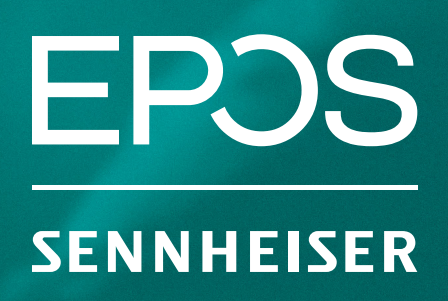

# How to get EPOS surround sound with Windows 10

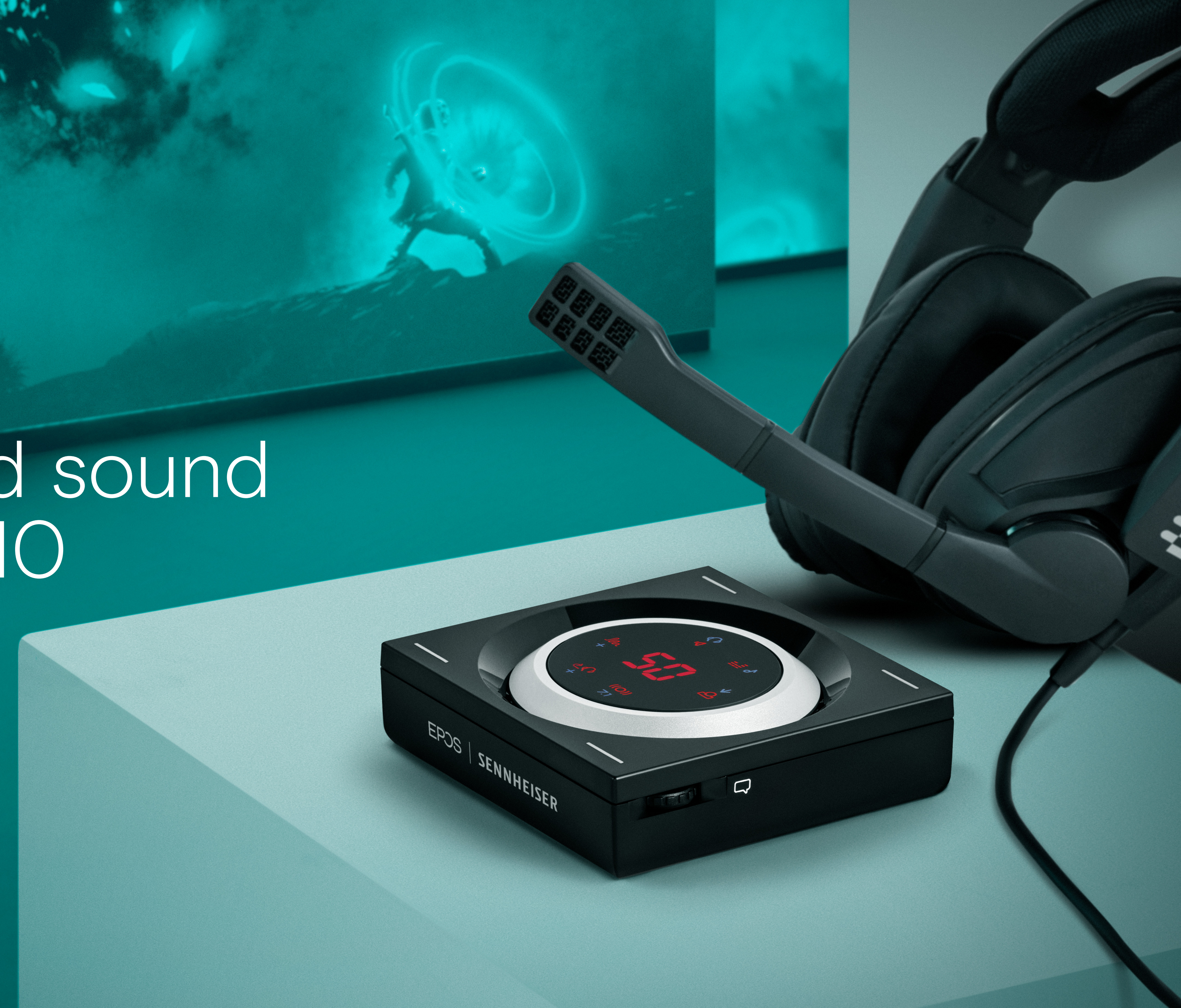

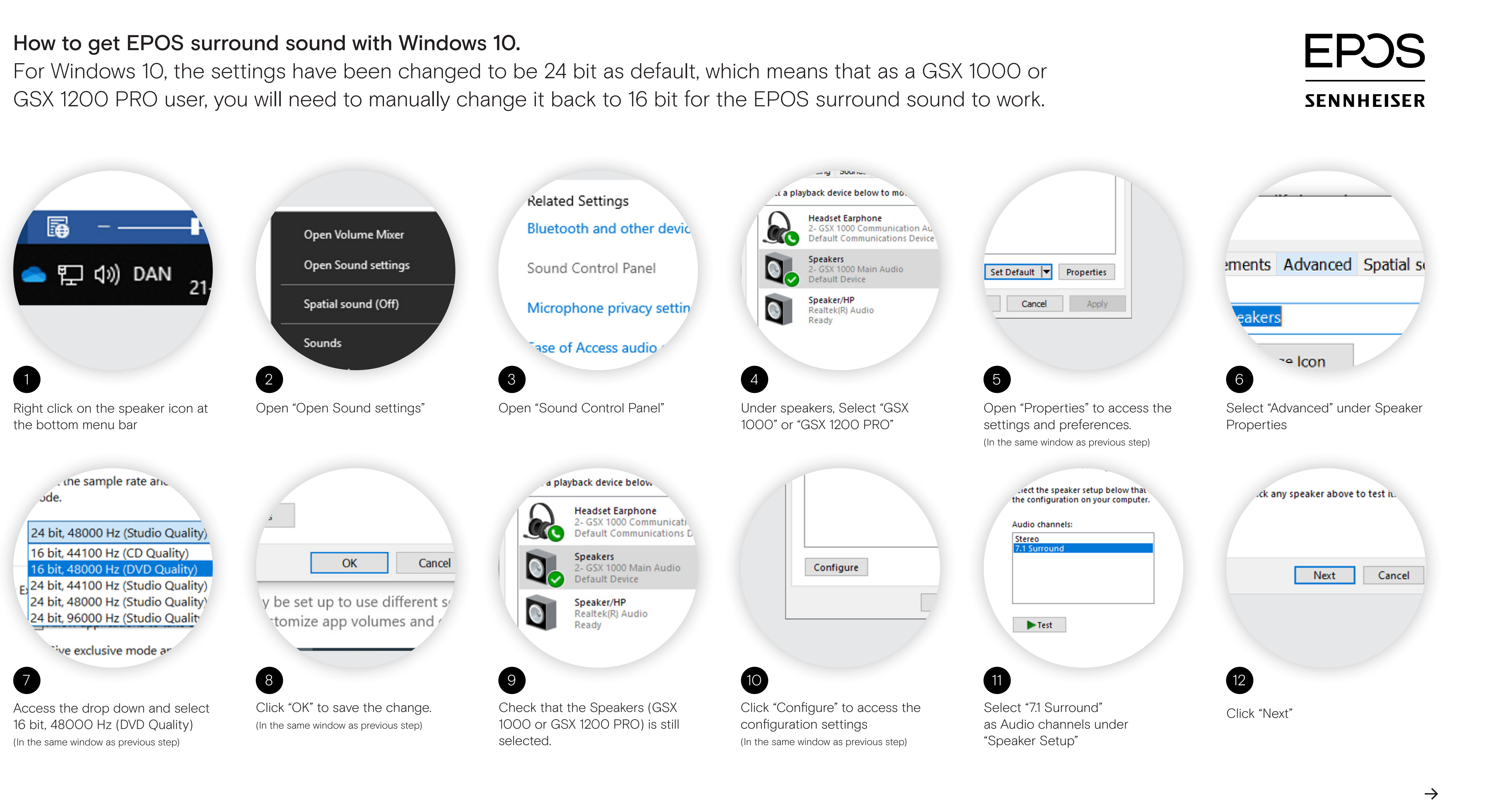

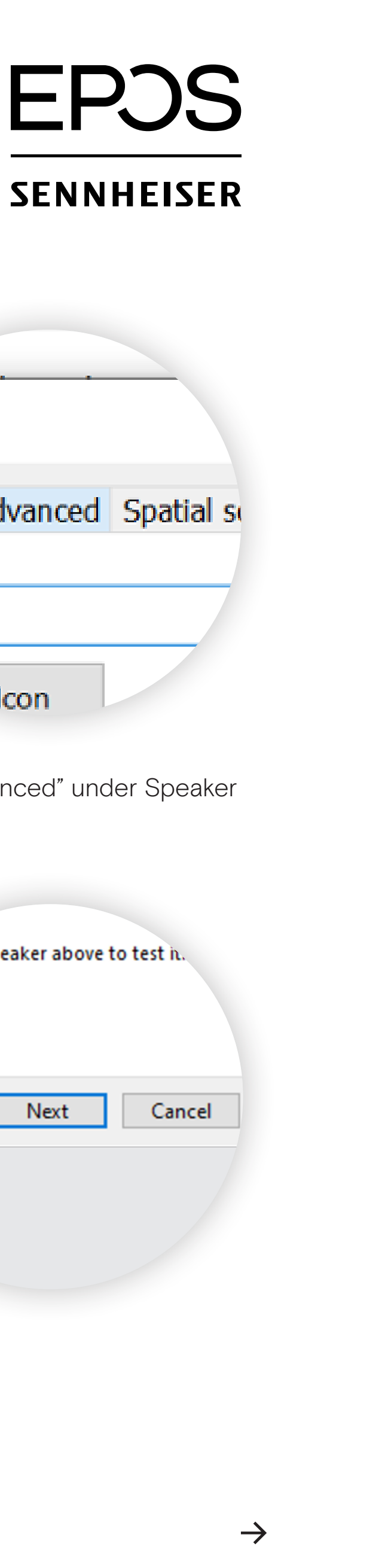

### How to get EPOS surround sound with Windows 10

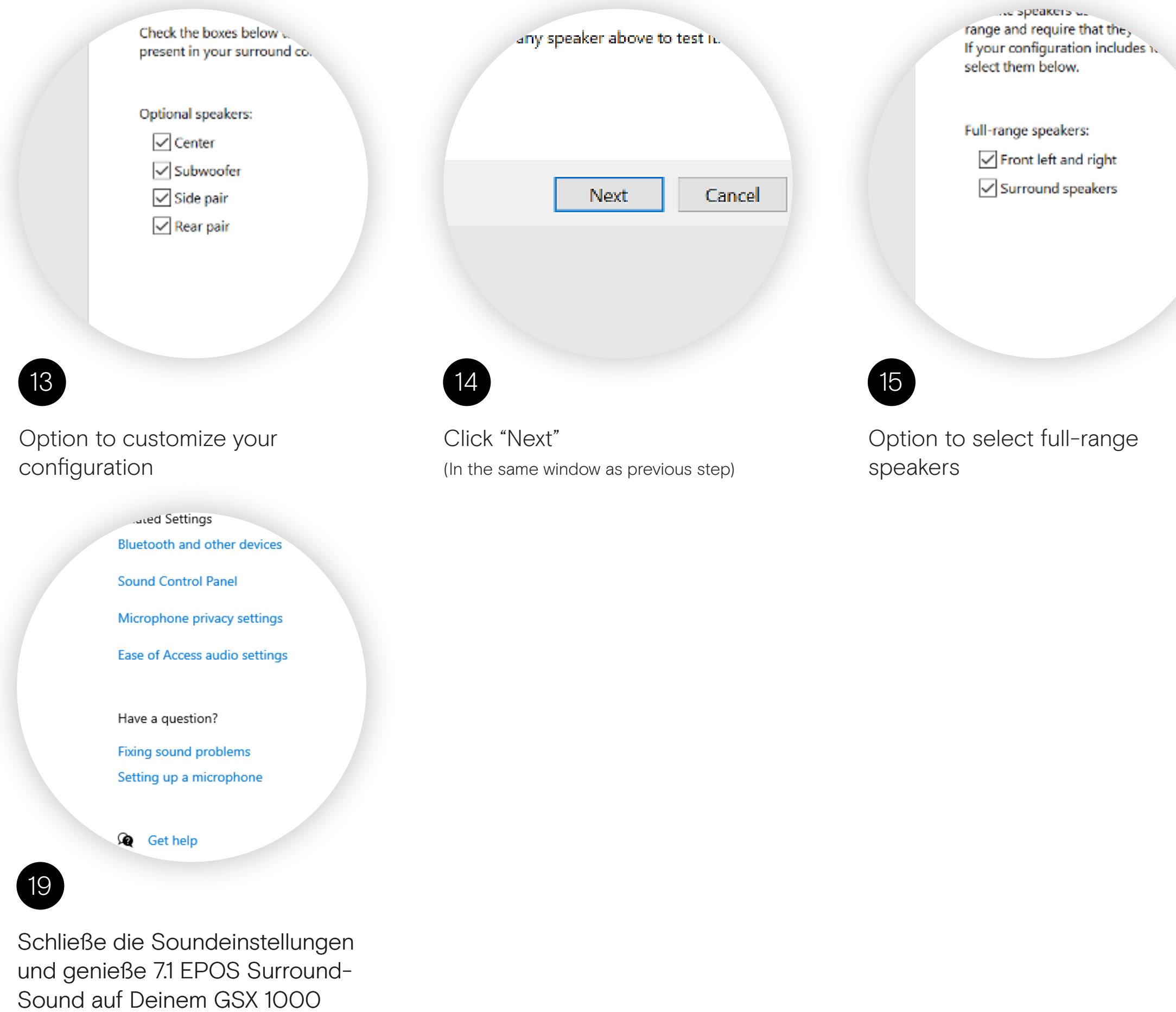

Sound auf Deinem GSX oder GSX 1200 PRO.

## EP3S Sennheiser

| ۹Ŋ | r speaker above to | ) test II. |
|----|--------------------|------------|
|    | Next               | Cancel     |
|    |                    |            |
| 16 |                    |            |

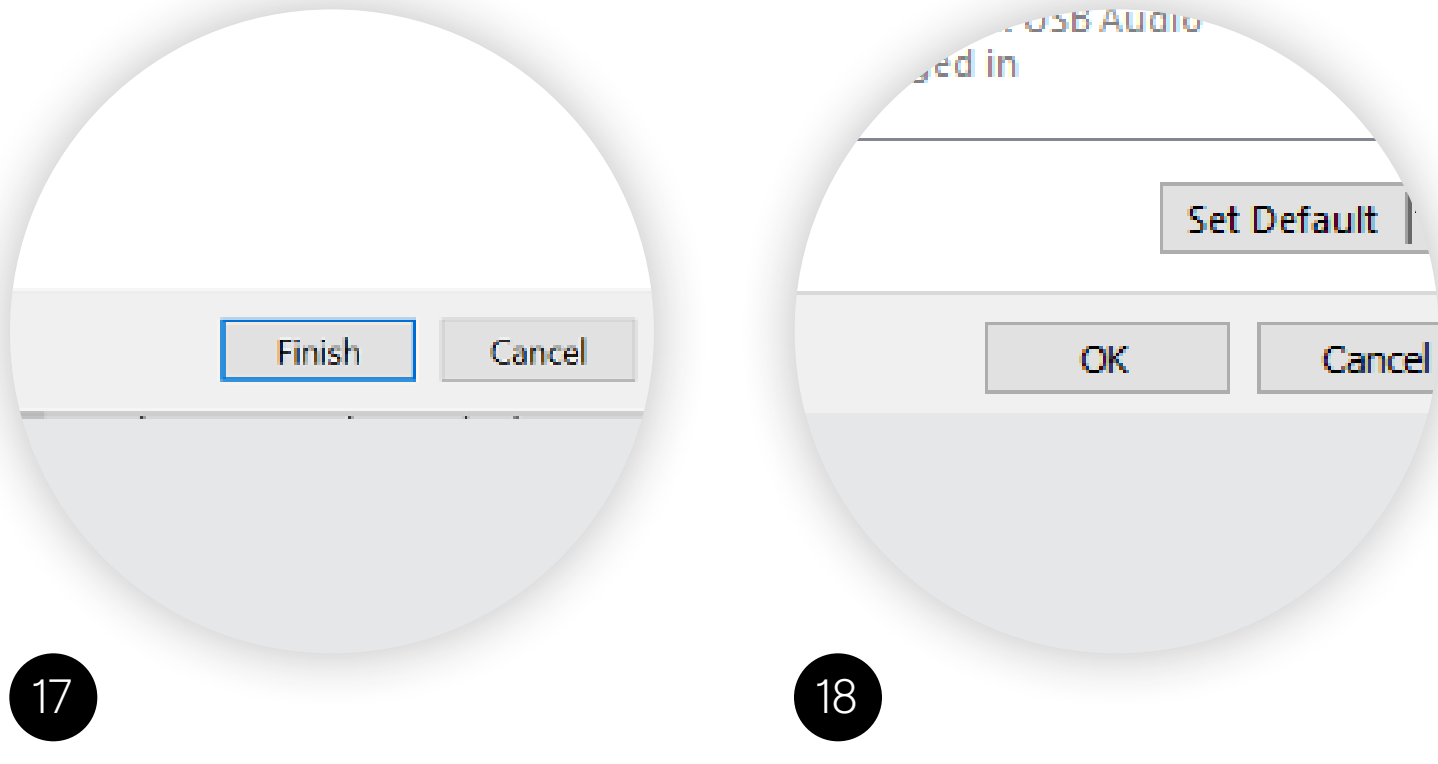

Click "Next" (In the same window as previous step) Klicke auf "Fertigstellen"

Klicke auf "OK", um das Soundkontrollfenster zu schließen.

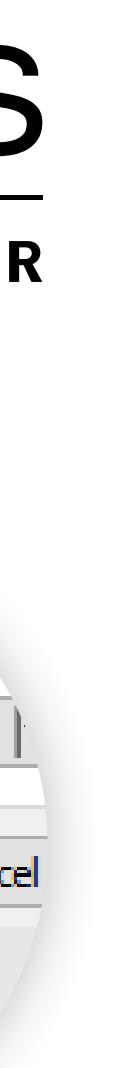